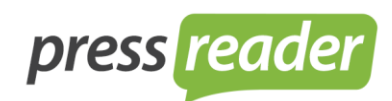

### HOW TO INSTALL PRESSREADER PRINT SOFTWARE ON YOUR COMPUTER

Your Username/email: Your Password:

Technical Requirement:

- A PC to download our software
- A printer that can print 11"x17"/A3 paper
- Internet Connection

I would recommend downloading the user guide. This will help with both installation and operation. Once you log in, you will see the link for the user guide at the bottom of the page.

Access your PressReader Print account at this link (click here) Step 1 Enter username and password, using your email address as the username and the selected Step 2 password. Download the PressReader by clicking on the link provided on PressReader Print Home Step 3 Page and follow the installation steps. Step 4 Authorize the PressReader on the selected computer: 1. Once the PressReader software is opened, click on "Options", and go to "Accounts". 2. Click on "Authorize New". 3. Enter your username (email address) and password, and create a name for your computer (for example Front Office, Concierge...). 4. Click on "Authorize" to complete the authorization process. Your account is now setup and ready for you to begin. Step 5

To install PressReader Print (previously called "ND Press) software, Please follow the instructions below:

PressReader Print Video Demonstration: PressReader Print Video Demo (click here)

#### Simple steps to start downloading & printing a newspaper:

- 1. Open PressReader that you just recently downloaded into your computer
- 2. Go to "ND Press (Hotels)" under "Online Services"
- 3. Click "Read & Print"
- 4. Choose the country in the bar at the right hand-side
- 5. Choose a publication in the bar at the left hand side
- 6. Click the "Floppy Disk □" Icon that is located at the bottom bar (second icon from the right) → "Download Issue" → Confirm
- 7. Go to "My Library" under "My Computer" and you'll find the newspaper that you just downloaded
- 8. To print the newspaper, double-click on the print icon that is located beside the Issue Date column

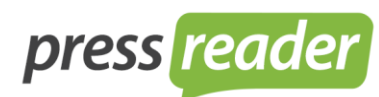

# How To Create a Personalized Message on PressReader Print (ND Press)

- Go to "MY SUBSCRIPTIONS → ND PRESS (HOTELS)" on the left hand side (see where blue highlighted)
- 2. Under "**Subscription Type**", choose "**All Available**" (baby blue highlighted), then choose the paper that you wish to print out (in this screen shot, I picked "The Vancouver Sun").

| 🔎 PressReader          |                                                                                    | Copyright Inducation - Manage (1978) |                          |             | _       |          |       |           |                      |     |
|------------------------|------------------------------------------------------------------------------------|--------------------------------------|--------------------------|-------------|---------|----------|-------|-----------|----------------------|-----|
| File Edit Options Help |                                                                                    |                                      |                          |             |         |          |       |           |                      |     |
| Source                 |                                                                                    |                                      |                          |             |         |          |       |           |                      | 2   |
| MY COMPUTER            | IVIT SUBSCRIPTIONS                                                                 |                                      |                          |             |         |          |       | vew subs  | enption              |     |
| My Library             | Subscription Type                                                                  | Country                              |                          |             |         | Langu    | Jage  |           |                      |     |
| Now Reading            | All available                                                                      | All (98 countries)                   | *                        | All (54 lan | guages) |          |       |           |                      |     |
| 🔍 Search               | Only subscribed                                                                    | Albania                              |                          | Afrikaans   |         |          |       |           |                      |     |
| ONLINE SERVICES        |                                                                                    | Angola                               |                          | Albanian    |         |          |       |           |                      |     |
| ND Press (Hotels)      |                                                                                    | Argentina                            |                          | Arabic      |         |          |       |           |                      |     |
| MY SUBSCRIPTIONS       |                                                                                    | Amenia                               |                          | Belorusiar  | 1       |          |       |           |                      |     |
| M ND Press (Hotels)    |                                                                                    | Australia                            | *                        | Bulgarian   |         |          |       |           |                      | ٣   |
| MY DEVICES             | Title                                                                              |                                      | <ul> <li>Comp</li> </ul> | uter name   | Country | Language | Start | End       | Schedule             |     |
|                        | 🔞 The Times Herald (Norristown, PA)                                                |                                      | 82                       |             | USA     | English  |       |           | SMTWTFS              | *   |
|                        | The Times Saturday                                                                 |                                      | 2                        |             | UK      | English  |       |           | S                    |     |
|                        | 🔞 The Times of India (Mumbai edition)                                              |                                      |                          |             | India   | English  |       |           | SMTWTFS              |     |
|                        | 🔞 The Times of India (New Delhi edition)                                           |                                      |                          |             | India   | English  |       |           | SMTWTFS              |     |
|                        | 🔞 The Times, Malta                                                                 |                                      |                          |             | Malta   | English  |       |           | -MTWTFS              |     |
| Recently Read          | 🔞 The Times-Tribune                                                                |                                      | 88                       |             | USA     | English  |       |           | SMTWTFS              |     |
|                        | The Times-Tribune - Home Source                                                    |                                      | 2                        |             | USA     | English  |       |           | W                    |     |
|                        | The Times-Tribune - Home Source                                                    |                                      | 82                       |             | USA     | English  |       |           | W                    |     |
|                        | The Times-Tribune - TV Weekly                                                      |                                      | 2                        |             | USA     | English  |       |           | S                    |     |
|                        | The Times-Tribune - TV Weekly                                                      |                                      |                          |             | USA     | English  |       |           | S                    |     |
|                        | ( The Trentonian (Trenton, NJ)                                                     |                                      |                          |             | USA     | English  |       |           | SMTWTFS              |     |
|                        | The Triboro Banner                                                                 |                                      |                          |             | USA     | English  |       |           |                      |     |
|                        | ( Ihe Inbune (Welland)                                                             |                                      | <u> </u>                 |             | Canada  | English  |       |           | -MTWTFS              |     |
|                        | The Inbune-Democrat Print Edition                                                  |                                      |                          |             | USA     | English  |       |           | SMTWTFS              |     |
| Preview                | The Indune-Star (Teme Haute, IN)     The Union Reserves (Mile descrift, CA)        |                                      |                          |             | USA     | English  |       |           | SMIWIFS              |     |
|                        | The Union-Recorder (Milledgeville, GA)                                             |                                      |                          |             | USA     | English  |       |           | -1W1F5               |     |
|                        | The Valey Advantage                                                                |                                      |                          |             | USA     | English  |       |           | F-                   |     |
|                        | The Vancouver Sun                                                                  |                                      |                          |             | Capada  | English  |       |           | MTWTES               |     |
|                        | The Vence Review                                                                   |                                      |                          |             | Austria | English  |       |           | SMTWTES              |     |
|                        | The Virgin Islands Daily News                                                      |                                      |                          |             | USA     | English  |       |           | -MTWTES              |     |
|                        | The Virgin Islands Daily News - 24/7 Island Action                                 |                                      |                          |             | USA     | English  |       |           | F-                   |     |
|                        | The Virgin Islands Daily News - 24/7 Island Action                                 |                                      |                          |             | USA     | English  |       |           | F-                   |     |
|                        | R The Virgin Islands Daily News - Crucian Trader                                   |                                      |                          |             | USA     | English  |       |           | T                    |     |
|                        | The Virgin Islands Daily News - Crucian Trader                                     |                                      |                          |             | USA     | English  |       |           | T                    |     |
|                        | R The Virgin Islands Daily News - Good Health Care Guide                           |                                      | 88                       |             | USA     | English  |       |           | W                    |     |
|                        | The Virgin Islands Daily News - Good Health Care Guide                             |                                      |                          |             | USA     | English  |       |           | W                    |     |
|                        | 🙊 The Virgin Islands Daily News - Island Trader                                    |                                      | B 2                      |             | USA     | English  |       |           | T                    | ٣   |
|                        | Total subscriptions 1                                                              |                                      |                          |             |         |          |       |           |                      |     |
|                        | 1 Active subscription(s)   0 Expired subscription(s)   0 Suspended subscription(s) |                                      |                          |             |         |          |       | (c) Newsp | aperDirect, In       | IC. |
| 🚱 🤶 🚞                  | 🥝 🍋 📀 🖳 🔣                                                                          |                                      | *                        | M 12        | 🔮 🍀 🌸   | 0 📃 🍝 1  | 🚥 🖻 📴 |           | 9:06 AM<br>9/13/2012 |     |

-Continue to next page-

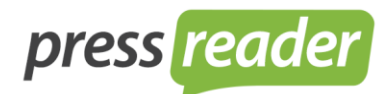

3. Double click at the selected title and you will see a pop up like this:

In the Comment box, you can insert any messages you like. Typically, front desk person or concierge uses this tool to write down the room number or guests name to make sure each newspaper goes to the right person.

| Arter you type                                                                                                    | the message, thek                                    |                                                   |                                                   |        |         |                   |          |       |          |                  |
|----------------------------------------------------------------------------------------------------|------------------------------------------------------|---------------------------------------------------|---------------------------------------------------|--------|---------|-------------------|----------|-------|----------|------------------|
| DeressReader                                                                                                    |                                                      | -                                                 | States and the second                             | _      | _       | _                 | _        | _     |          | 0 X              |
| File Edit Options Help                                                                                                    |                                                      |                                                   |                                                   |        |         |                   |          |       |          |                  |
| Source                                                                                                    |                                                      | 6                                                 |                                                   |        |         |                   |          |       | low subd | orintion         |
| MYCOMPUTER                                                                                                    | IVIT SUBSCRIPTION                                    | NS New subscription                               |                                                   |        |         |                   |          |       |          |                  |
| 🛅 My Library                                                                                                    | Subscription Type                                    |                                                   | Constant                                          |        |         |                   | Lang     | juage |          |                  |
| Now Reading                                                                                                    | All available                                        | New subscription                                  | Research and Perceptions                          |        | *       | All (4 languages) |          |       |          |                  |
| 🔍 Search                                                                                                    | Only subscribed                                      | Coloradoria Datala                                |                                                   |        |         | Chinese           |          |       |          |                  |
| ONLINE SERVICES                                                                                                    |                                                      | Subscription Details                              |                                                   |        |         | English           |          |       |          |                  |
| ND Press (Hotels)                                                                                                    |                                                      | Computer name:                                    | NDUSERCA220                                       | -      |         | French            |          |       |          |                  |
| MY SUBSCRIPTIONS                                                                                                    |                                                      |                                                   |                                                   |        |         | Italian           |          |       |          |                  |
| of ND Press (Hotels)                                                                                                    |                                                      | Country:                                          | Canada                                            | -      | *       |                   |          |       |          |                  |
| MY DEVICES                                                                                                    | Title                                                | Neuros                                            |                                                   | [      | Compute | er name Country   | Language | Start | End      | Schedule         |
|                                                                                                    | 🔞 The Sault Star                                     | Newspaper:                                        | The Vancouver Sun                                 | -      |         | Canada            | English  |       |          | -MTWTFS 🔺        |
|                                                                                                    | The Shelburne County Coast Guard                     | Available for:                                    | 🔞 Smart 📑 View                                    | 1      |         | Canada            | English  |       |          | T                |
|                                                                                                    | The Southern Gazette                                 |                                                   |                                                   |        |         | Canada            | English  |       |          | T                |
|                                                                                                    | The Standard (Elliot Lake)                           | Latest issue:                                     | Tuesday, 18 June 2013                             |        |         | Canada            | English  |       |          | T                |
|                                                                                                    | The Standard (St. Catharines)                        |                                                   |                                                   |        |         | Canada            | English  |       |          | -MTWTFS          |
| Recently Read                                                                                                    | The StarPhoenix                                      | C hardeline also                                  |                                                   |        |         | Canada            | English  |       |          | -MTWTFS          |
| characterized and the second second sec | <ul> <li>The Sudbury Star</li> </ul>                 | Subscription plan                                 |                                                   |        |         | Canada            | English  |       |          | -MTWTFS          |
|                                                                                                    | 🔞 The Sun Times                                      | Start date:                                       | 6/19/2012                                         |        |         | Canada            | English  |       |          | -MTWTFS          |
|                                                                                                    | The Telegram (St. John s)                            |                                                   | 0/10/2013                                         |        |         | Canada            | English  |       |          | -MTWTFS          |
|                                                                                                    | The Times (Minden)                                   | End date:                                         | 6/18/2013                                         |        |         | Canada            | English  |       |          | W                |
|                                                                                                    | The Tribune (Welland)                                |                                                   | 0/10/2013                                         |        |         | Canada            | English  |       |          | -MTWTFS          |
|                                                                                                    | The Vancouver Sun                                    | Download schedule:                                | Su Mo Tu We Th Fr Sa                              |        | _       | Canada            | English  |       |          | -MTWTFS          |
|                                                                                                    | The Weekly News (Halifax)                            |                                                   |                                                   |        |         | Canada            | English  |       |          | T                |
|                                                                                                    | (N) The Western Star                                 |                                                   |                                                   |        |         | Canada            | English  |       |          | -MTWTFS          |
| Preview                                                                                                    | The Windsor Star                                     |                                                   |                                                   |        |         | Canada            | English  |       |          | -MIWIFS          |
|                                                                                                    | The Woolwich Observer                                | Print upon download : 0 🚔 copies 🛛 Print as image |                                                   |        |         | Canada            | English  |       |          | 5                |
|                                                                                                    | The Yarmouth County Vanguard                         |                                                   |                                                   | 2      |         | Canada            | English  |       |          |                  |
|                                                                                                    | Trisonburg News                                      | Your account does not all                         | ow you to print.                                  | 2      |         | Canada            | English  |       |          | -M-W-F-          |
|                                                                                                    | Taranta Star                                         |                                                   |                                                   | 2      |         | Canada            | English  |       |          | CMTWIFS          |
|                                                                                                    |                                                      |                                                   |                                                   |        |         | Cariada           | English  |       |          | MTWTFS           |
|                                                                                                    |                                                      | Comment: Good Mo                                  | rning Mr.& Mrs. Smith! Enjoy your morning newsapa | per!   |         | Canada            | English  |       |          | -MINVIFS         |
|                                                                                                    |                                                      |                                                   |                                                   |        |         | Canada            | English  |       |          | c                |
|                                                                                                    | Torroto Sun - Showhit                                |                                                   | ОК                                                | Cancel |         | Canada            | English  |       |          | E                |
|                                                                                                    | Tomoto Sun - Snoto                                   |                                                   |                                                   |        |         | Canada            | English  |       |          | SMTW/TES         |
|                                                                                                    | Torronto Sun - TV Guide                              | <u> </u>                                          |                                                   |        |         | Canada            | English  |       |          | S                |
|                                                                                                    | Trum Daily News                                      |                                                   |                                                   |        |         | Canada            | English  |       |          | MTWTES           |
|                                                                                                    | Watedoo Benjon Becord                                |                                                   |                                                   |        |         | Canada            | English  |       |          | -MTWTES T        |
|                                                                                                    | Total subscriptions ()                               |                                                   |                                                   |        |         | Garlada           |          |       |          |                  |
|                                                                                                    | 0 Active subscription(s)   0 Expired subscription(s) | 0 Suspended subscription(s)                       | L. C. C. C. C. C. C. C. C. C. C. C. C. C.         |        |         |                   |          |       | (c) News | paperDirect, Inc |

After you type the message, click "OK"

4. Now you can see under the selected title, there is a message ready to be printed out with the newspaper:

# connecting people through news

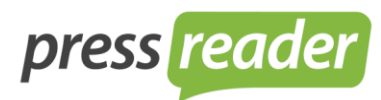

| OMPUTER            | MY SUBSCRIPTIONS                                          |                        |         |            |                               |          |          |            |            |          |
|--------------------|-----------------------------------------------------------|------------------------|---------|------------|-------------------------------|----------|----------|------------|------------|----------|
| My Library         | Subscription Type                                         |                        | Country |            |                               |          | Lan      | guage      |            |          |
| Now Reading        | All available                                             | Bosnia and Herzegovina |         |            | <ul> <li>All (4 la</li> </ul> | nguages) |          |            |            |          |
| Search             | Only subscribed                                           | Brazil                 |         |            | Chines                        | 9        |          |            |            |          |
| INE SERVICES       |                                                           | Bulgaria               |         |            | English                       |          |          |            |            |          |
| ND Press (Hotels)  |                                                           | Cambodia               |         |            | French                        |          |          |            |            |          |
| SUBSCRIPTIONS      |                                                           | Canada                 |         |            | Italian                       |          |          |            |            |          |
| IND Press (Hotels) |                                                           | Chile                  |         |            | *                             |          |          |            |            |          |
| EVICES             | Title                                                     |                        |         | ▼ C        | omputer name                  | Country  | Language | Start      | End        | Schedule |
|                    | n The Sault Star                                          |                        |         | 88         |                               | Canada   | English  |            |            | -MTWTFS  |
|                    | The Shelburne County Coast Guard                          |                        |         | 88         |                               | Canada   | English  |            |            | T        |
|                    | R The Southern Gazette                                    |                        |         | 88         |                               | Canada   | English  |            |            | -T       |
|                    | The Standard (Elliot Lake)                                |                        |         | 82         |                               | Canada   | English  |            |            | T        |
|                    | The Standard (St. Catharines)                             |                        |         | 82         |                               | Canada   | English  |            |            | -MTWTFS  |
| Recently Read      | R The StarPhoenix                                         |                        |         | D 2        |                               | Canada   | English  |            |            | -MTWTFS  |
| recording read     | <ul> <li>The Sudbury Star</li> </ul>                      |                        |         | D 2        |                               | Canada   | English  |            |            | -MTWTFS  |
|                    | R The Sun Times                                           |                        |         |            |                               | Canada   | English  |            |            | -MTWTFS  |
|                    | The Telegram (St. John s)                                 |                        |         | 88         |                               | Canada   | English  |            |            | -MTWTFS  |
|                    | The Times (Minden)                                        |                        |         | <b>B B</b> |                               | Canada   | English  |            |            | W        |
|                    | The Tribune (Welland)                                     |                        |         | 88         |                               | Canada   | English  |            |            | -MTWTFS  |
|                    | 🗧 🔞 The Vancouver Sun                                     |                        |         | 1          |                               | Canada   | English  |            |            | -MTWTFS  |
|                    | Order #7426322   Good Morning Mr.& Mrs. Smith! Enjoy your | moming newsapaper!     |         | N          | DUSERCA220                    |          |          | 18-06-2013 | 18-06-2013 | -MTWTFS  |
|                    | The Weekly News (Halifax)                                 |                        |         | B &        |                               | Canada   | English  |            |            | T        |
| Proving            | n The Western Star                                        |                        |         | D 2        |                               | Canada   | English  |            |            | -MTWTFS  |
| TICTICN            | The Windsor Star                                          |                        |         | <u> 1</u>  |                               | Canada   | English  |            |            | -MTWTFS  |
|                    | The Woolwich Observer                                     |                        |         | 8 S        |                               | Canada   | English  |            |            | S        |
|                    | The Yarmouth County Vanguard                              |                        |         | 88         |                               | Canada   | English  |            |            | T        |
|                    | R Tillsonburg News                                        |                        |         | 88         |                               | Canada   | English  |            |            | -M-W-F-  |
|                    | Imes Colonist                                             |                        |         |            |                               | Canada   | English  |            |            | S-TWTES  |
|                    | No Ioronto Star                                           |                        |         |            |                               | Canada   | English  |            |            | SMTWTE   |
|                    | Toronto Sun                                               |                        |         | 88         |                               | Canada   | English  |            |            | -MTWTFS  |
|                    | Toronto Sun - Comment                                     |                        |         |            |                               | Canada   | English  |            |            | S        |
|                    | Taranta Cura Chambia                                      |                        |         |            |                               | Canada   | English  |            |            | 5        |
|                    | Taranta Cura Canada                                       |                        |         |            |                               | Canada   | English  |            |            | CMTMITC  |
|                    | Toronio Sun - Spons                                       |                        |         |            |                               | Canada   | English  |            |            | SMIWIF   |
|                    | Toronio Sun - TV Guide                                    |                        |         |            |                               | Canada   | English  |            |            | J        |

## 5. To print out the newspaper, go to "My Library" and double click on the print icon.

| PressReader                           |                                                             | surding theory in cash had             |                   |        |            |                  |
|---------------------------------------|-------------------------------------------------------------|----------------------------------------|-------------------|--------|------------|------------------|
| File Edit Options Help                |                                                             |                                        |                   |        |            |                  |
| Source                                |                                                             |                                        |                   |        |            | Coords 🔲         |
| MYCOMPUTER                            |                                                             |                                        |                   |        |            |                  |
| 🛅 My Library                          | Country                                                     | Language                               |                   | Title  |            |                  |
| Now Reading                           | All (1 countries)                                           | All (1 languages)                      | All (1 titles)    |        |            |                  |
| 🔍 Search                              | Canada                                                      | English                                | The Vancouver Sun |        |            |                  |
| ONLINE SERVICES                       |                                                             |                                        |                   |        |            |                  |
| MD Press (Hours)                      |                                                             |                                        |                   |        |            |                  |
| MY SUBSCRIPTIONS                      |                                                             |                                        |                   |        |            |                  |
| MD Press (Hotels)                     |                                                             |                                        |                   | 0.1    |            | e .              |
| MY DEVICES                            |                                                             | ······································ | Issue date        | Status | Pages      | Expiry           |
|                                       | The vancouver sun   Good Morning Mr.& Mrs. Smith! Enjoy     | your morning newsapaper:               | 10e, 18 Jun 2013  | Done   | 40         | / days           |
|                                       |                                                             |                                        |                   |        |            |                  |
|                                       |                                                             |                                        |                   |        |            |                  |
|                                       |                                                             |                                        |                   |        |            |                  |
| Describe Descri                       |                                                             |                                        |                   |        |            |                  |
| Recently Read                         |                                                             |                                        |                   |        |            |                  |
|                                       |                                                             |                                        |                   |        |            |                  |
|                                       |                                                             |                                        |                   |        |            |                  |
|                                       |                                                             |                                        |                   |        |            |                  |
|                                       |                                                             | •                                      |                   |        |            |                  |
|                                       |                                                             |                                        |                   |        |            |                  |
|                                       |                                                             |                                        |                   |        |            |                  |
|                                       |                                                             |                                        |                   |        |            |                  |
| Preview                               |                                                             |                                        |                   |        |            |                  |
|                                       |                                                             |                                        |                   |        |            |                  |
|                                       |                                                             |                                        |                   |        |            |                  |
|                                       |                                                             |                                        |                   |        |            |                  |
| THE VINCOUVERSUN                      |                                                             |                                        |                   |        |            |                  |
|                                       |                                                             |                                        |                   |        |            |                  |
|                                       |                                                             |                                        |                   |        |            |                  |
| S-mean has been the                   |                                                             |                                        |                   |        |            |                  |
|                                       |                                                             |                                        |                   |        |            |                  |
|                                       |                                                             |                                        |                   |        |            |                  |
|                                       |                                                             |                                        |                   |        |            |                  |
|                                       |                                                             |                                        |                   |        |            |                  |
| The Vancouver Sun<br>Tue, 18 Jun 2013 | Total 1 titles<br>Available 1 titles   Downloading 0 titles |                                        |                   |        | (c) Newspr | aperDirect. Inc. |